## ۱. از طریق آدرس gigalib.org وارد سامانه شده و روی گزینهٔ ثبت نام کلیک کنید.

| المان كوري الماني الماني الماني الماني الماني الماني الماني الماني الماني الماني الماني الماني الماني الماني الم | فراموشی رمز عبور ایمیل معاسیاری<br>ورود به پروفایل به منام                                                                    | ، یا نام کاربری،<br>ا                                                                                          |
|----------------------------------------------------------------------------------------------------|----------------------------------------------------------------------------------------------------|----------------------------------------------------------------------------------------------------|
|                                                                                                    | تعرفه ها   افزایش اعتبار   درباره ما   تماس با ما                                                                             | جه اصلی   لیست پایگاه ها   نحوه دریافت مقاله                                                                   |
|                                                                                                    | بدیت تابستان ۹۹)<br>مشاهده کتاب های جدید                                                                                      | (آب<br>۲ <b>۰٫۵۴۱ کتاب جدید</b><br>به آرشیو کتب دیجیتال افزوده شد                                              |
|                                                                                                    | كاليب                                                                                                    | نرسی به مقاله با موتور جستجو 👩 حستجوگر جامع گی                                                                 |
| نام ژورنال و ISSN میسر است.<br>ک فارسی اجتناب نمایید.                                                            | ازه(ها)، امکان جستجوی کلمات کلیدی، عنوان، نویسنده، DOI<br>مخصوص <b>مقالات لاتین</b> می باشد بنابراین از <b>جستجوی مقالا</b> ، | مرسی به مقاله از طریق DOI () • در بخش کلیدو<br>مرسی به مقاله از طریق عنوان () • این وب سایت                    |
| Keyword(s), Title, Author(s), DOI, etc.                                                                          |                                                                                                    | ترسی به مقاله از طریق URL 🧑 کلیدواژه(ها):                                                                      |
| Journal Article                                                                                                  |                                                                                                    | یرسی به پایان نامه های دیجیتال 🔰 نوع مقاله: 🔽                                                                  |
| ستجو پیشرفته   »جستجو اسکوپوس                                                                                    | تیط ترین + دسته موضوعی ♥ جستجو ساده »چ                                                                                        | ىترسى بە كتب أرشىوى دىجىتال مرتب سازى؛ <u>مر</u>                                                               |
|                                                                                                    |                                                                                                    | تك علت بانك اماك بأمي من المان المان المان المان المان المان المان المان المان المان المان المان المان المان ا |
|                                                                                                    |                                                                                                    | ارسال<br>دعوت نامه عضویت<br>اطلعات بیشتر                                                                       |

۲. فرم زیر را تکمیل نموده و مجدداً روی گزینهٔ ثبت نام پایین فرم کلیک نمایید.

توجه: جهت پر کردن فرم، حتماً از ایمیل آکادمیک خود به آدرس uma.ac.ir@ استفاده کنید.

| <u>مار جد د</u>                                                                                                    | مشاهده کتاب                         | تال افزوده شد        | به آرشيو کتب ديجين                    |
|----------------------------------------------------------------------------------------------------|-------------------------------------|----------------------|---------------------------------------|
|                                                                                                    |                                     | ئیت نامر             | ىئرسىى بە مقالە با موتور جستجو 🕜      |
|                                                                                                    |                                     |                      |                                       |
| جهت ثبت نام در کتابخانه دیجیتالی گیگا فرم زیر را تکمیل و بر روف دکمه ثبت نام کلیک نمایید. بعد از ثبت نام یک ایمیل حاوف لینک فعالسازی به<br>آدری از مار شهارات الزمین گذیر کم ای شال کردندی او کاری شهر می باید تر معهار یک محمد بر آدرا مار کار کردارد. |                                     |                      | سترسبی به مقاله از طریق عنوان 🕜       |
| ه حساب کاربری خود سی بایست بر روی تینک شوجود در آن ایمین دنیک تسایید. در صورتی که<br>باه به پوشته Spam رفته باشد وجود دارد.                                                                                                    | موجود نبود احتمال اینکه به اشت      | ایمیل در Inbox شما   | مترسبی به مقاله از طریق URL 🍘         |
|                                                                                                    |                                     | *ناه                 | ۔<br>بنرسبی به پایان نامه های دیجیتال |
|                                                                                                    |                                     | *نام خانوادگی        | سترسبي به کتب آرشيوې ديجيتال          |
|                                                                                                    |                                     | *ایمیل               | NWA                                   |
| ی (ac.ir) اعتبار دریافت یک م <mark>قال</mark> ه بعنوان هدیه به حساب شاما منظور می گردد.                                                                                                    | ت ثبت نام از طریق ایمیل دانشگاه<br> | • در صور،            | 🕎 🧊 🧼                                 |
|                                                                                                    |                                     | *رمز عبور            | تك علت بانك المان بكراسيان            |
|                                                                                                    |                                     | *تکرار رمز عبور      | ردافت از طریق کلیه کارت های عضو شتاب  |
|                                                                                                    |                                     | شماره تلفن           | and the second                        |
|                                                                                                    |                                     | شغل                  | دريافت اعتبار هديه                    |
| : تکمیل فیلدهای ستاره دار الزاهی است.                                                                                                    | * 🗸                                 | اخرین مدری<br>تحصیلی |                                       |
|                                                                                                    | وانین کیکالیب پاییندم.              |                      |                                       |
|                                                                                                    | GI N,                               | J                    |                                       |
|                                                                                                    |                                     | *تصویر امنیتی        |                                       |

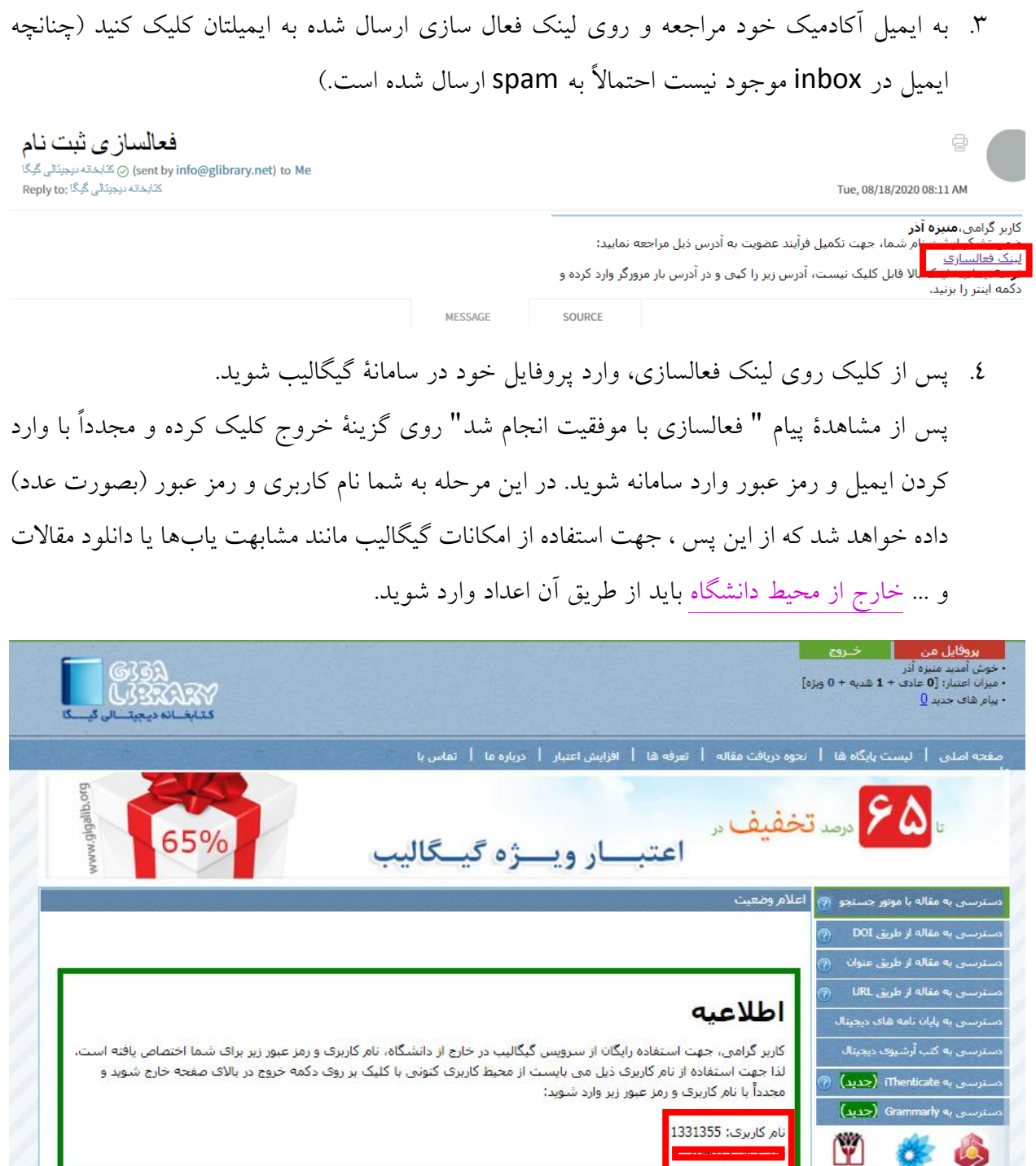

بانك علت بانك امات بأرجان پرداخت از طریق کلیه کارت های عضو شتاب

ارسال 💏 دعوت نامه عضویت

 مرحلهٔ آخر وارد کردن نام کاربری و رمز عبور و ورود به سیستم جهت انجام مشابهت یابی یا تامین منبع می باشد.

لازم بذکر است نام کاربری و رمز عبوری که قبلاً توسط برخی اساتید و دانشجویان جهت دسترسی و دانلود منابع از گیگالیب از کتابخانهٔ مرکزی دریافت شده است همچنان معتبر بوده و قابل استفاده میباشد.

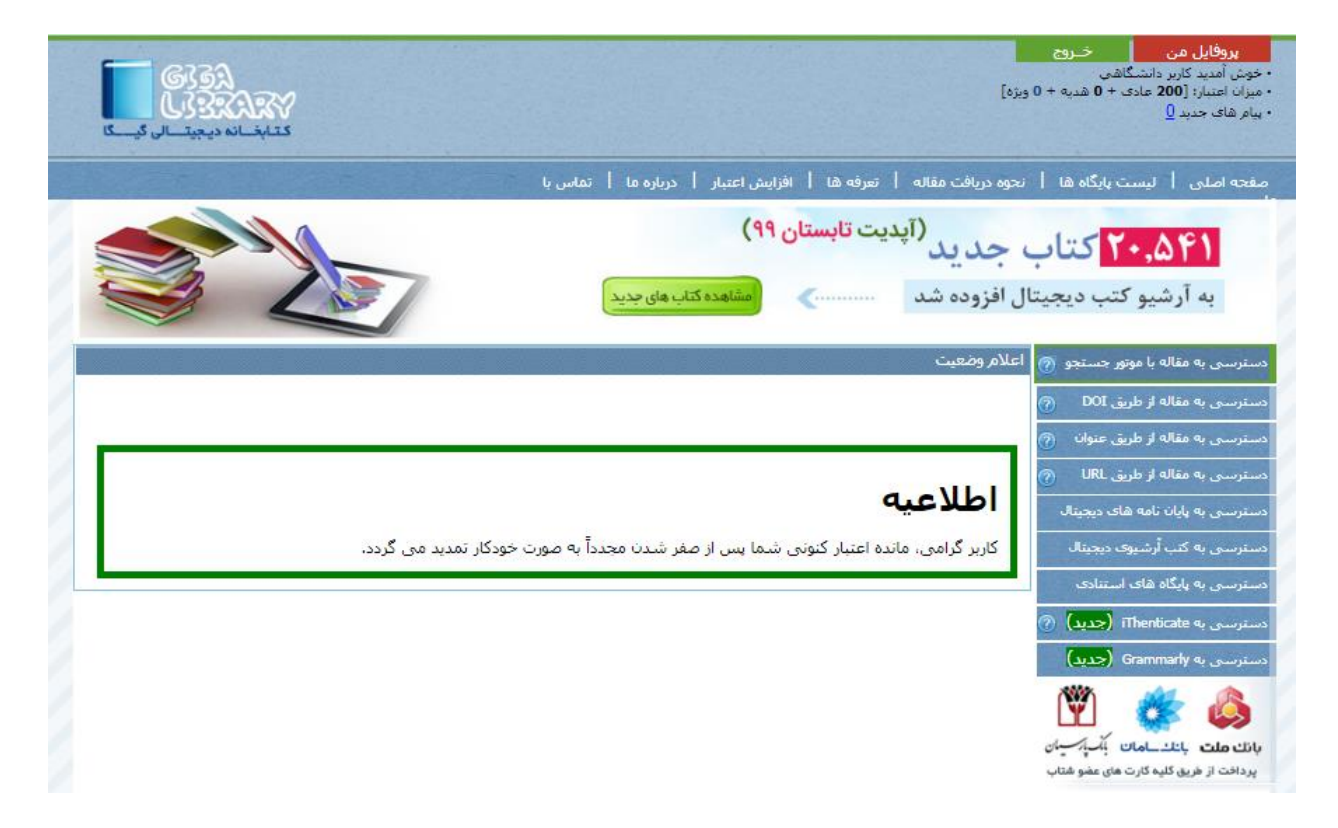

کتابخانهٔ مرکزی و مرکز اطلاعرسانی دانشگاه محقق اردبیلی

بخش تامین پایگاههای اطلاعاتی